つかいかたマニュアル 🕨 基 本 編

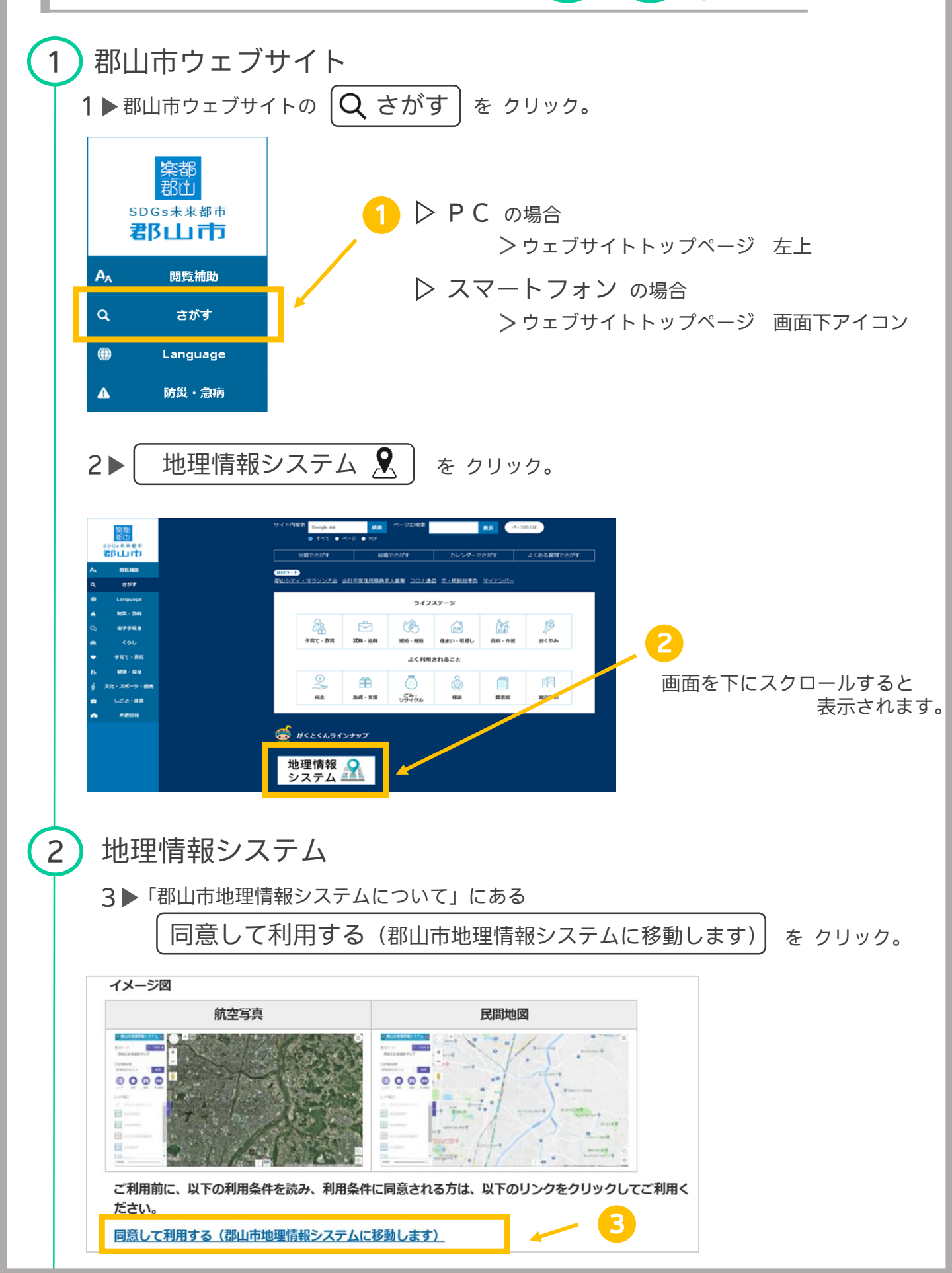

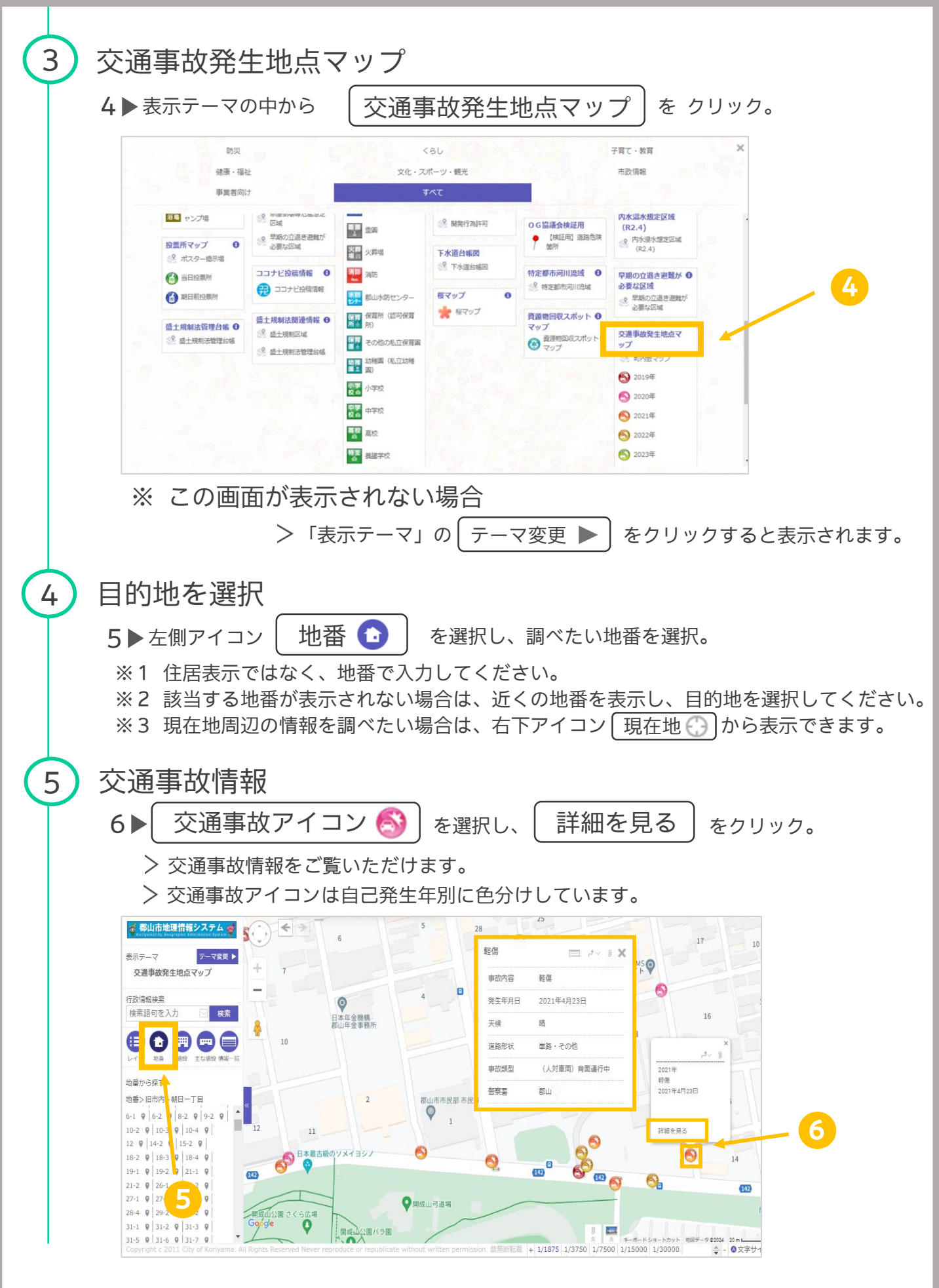

※ 印刷方法に関しては 印刷編 をご覧ください。

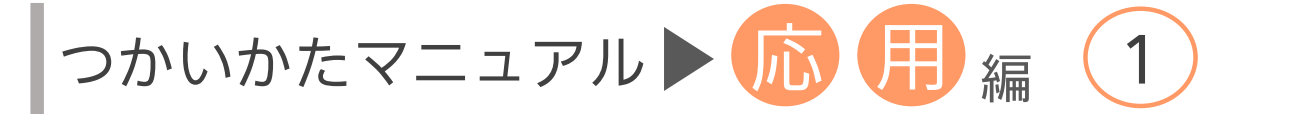

## レイヤ表示を使い 事故発生年 を絞る

1▶ レイヤ 🗊 をクリックし、レイヤ表示から検索したい年以外のチェック 🛇 を外します。

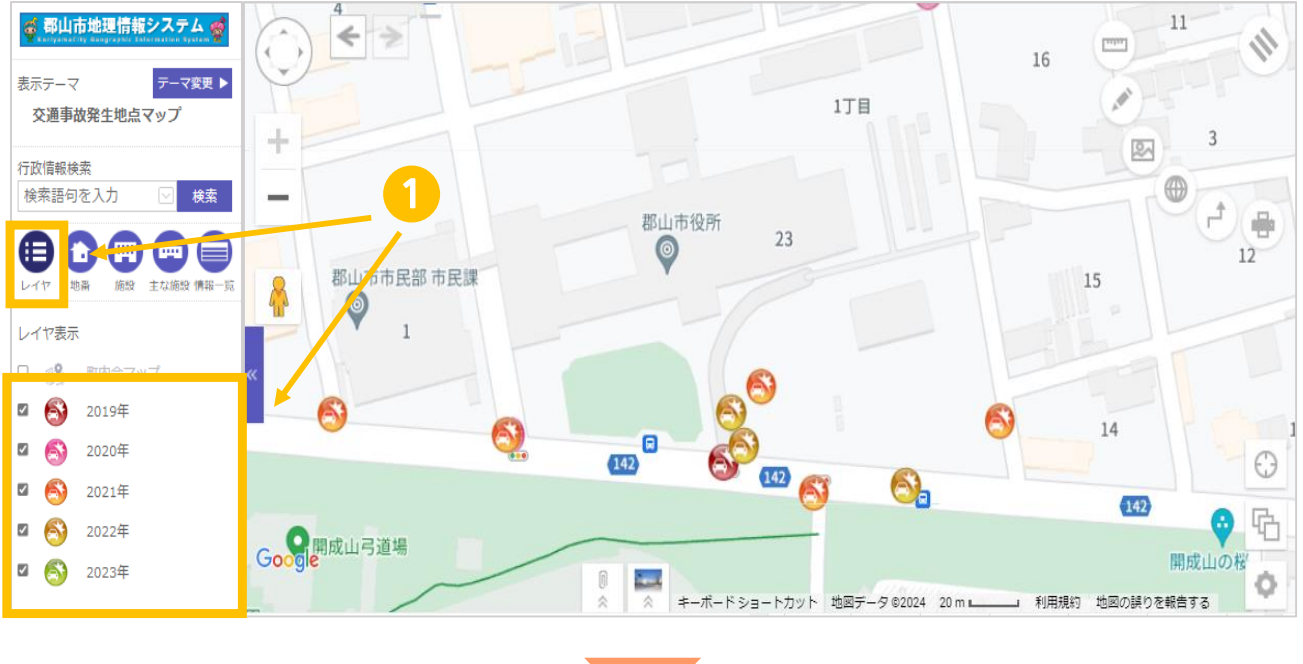

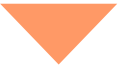

2▶ チェックが付いている年の「交通事故発生場所」が表示されます。

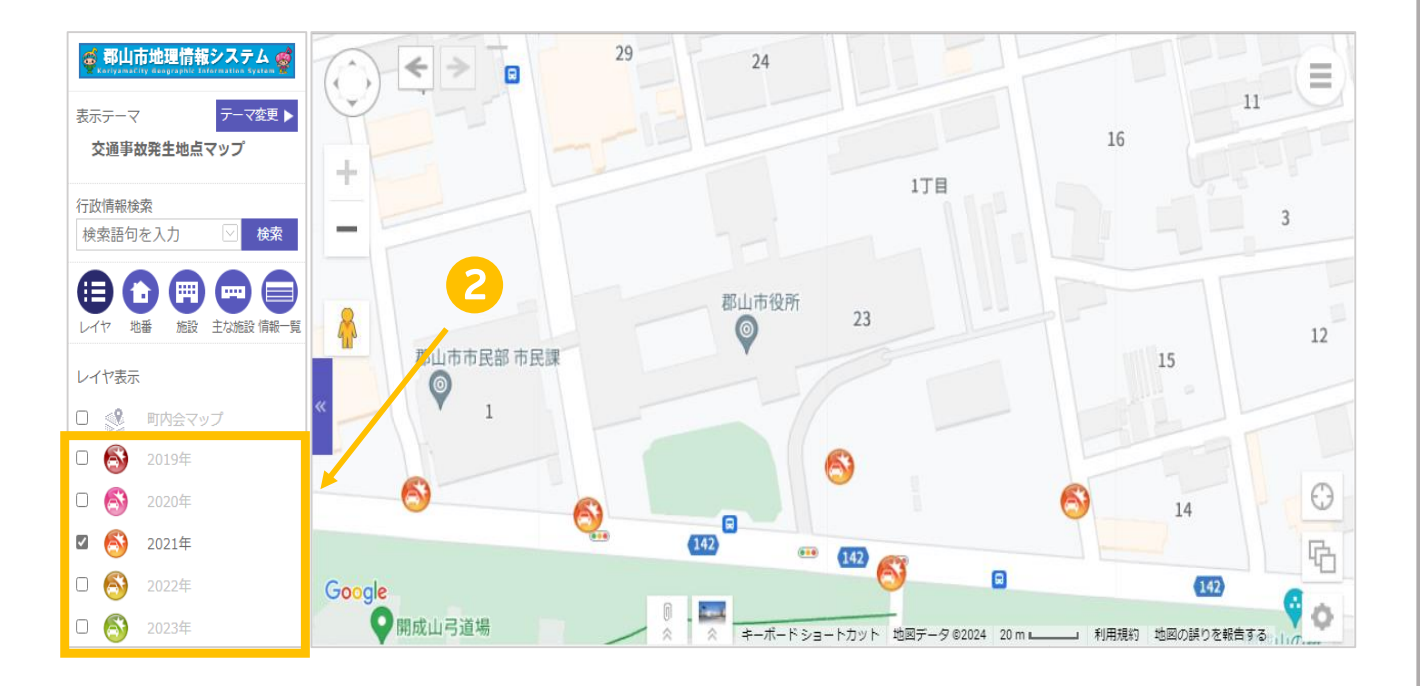

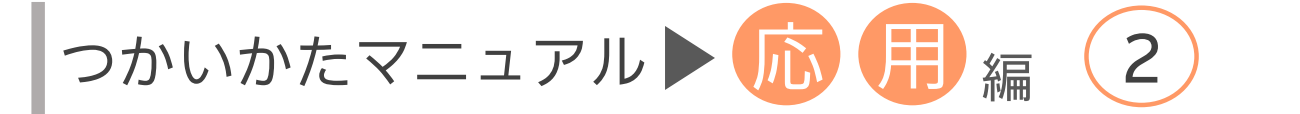

町内会別の交通事故発生地点を確認する

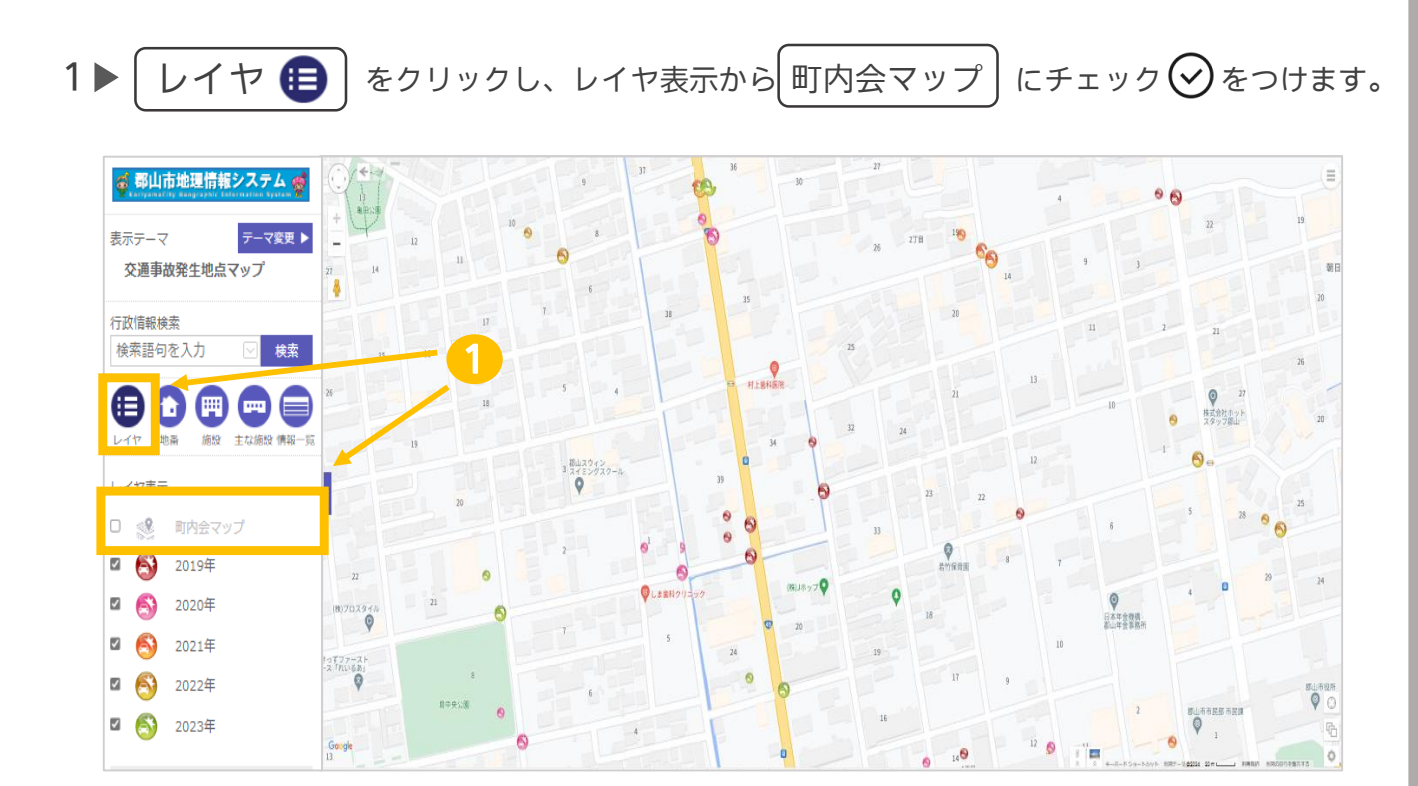

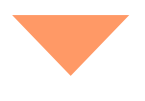

2▶ 町内会区域・名称 が表示されます。
※ 印刷方法に関しては 印刷編 をご覧ください。

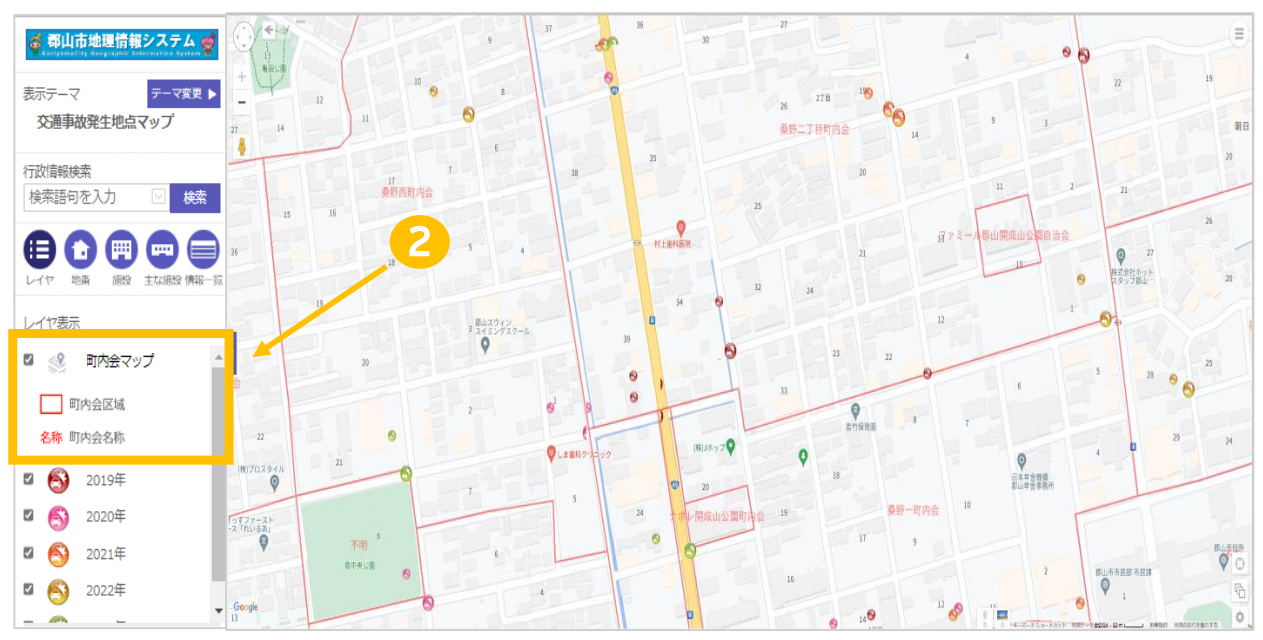

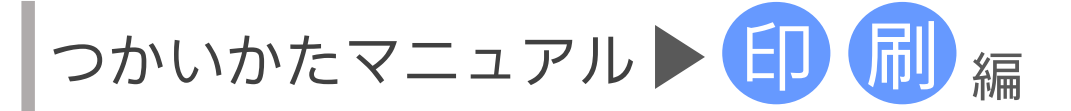

(印刷 🖶

\_\_\_\_\_\_ を選択すると印刷することができます。

交通事故情報を表示したまま印刷をすると、情報が印刷用紙下部に表示されます。 ※事故内容は1件ずつのみ表示・印刷ができます。(※複数表示はできません。) 印刷したい事故発生地点をクリックし、印刷してください。

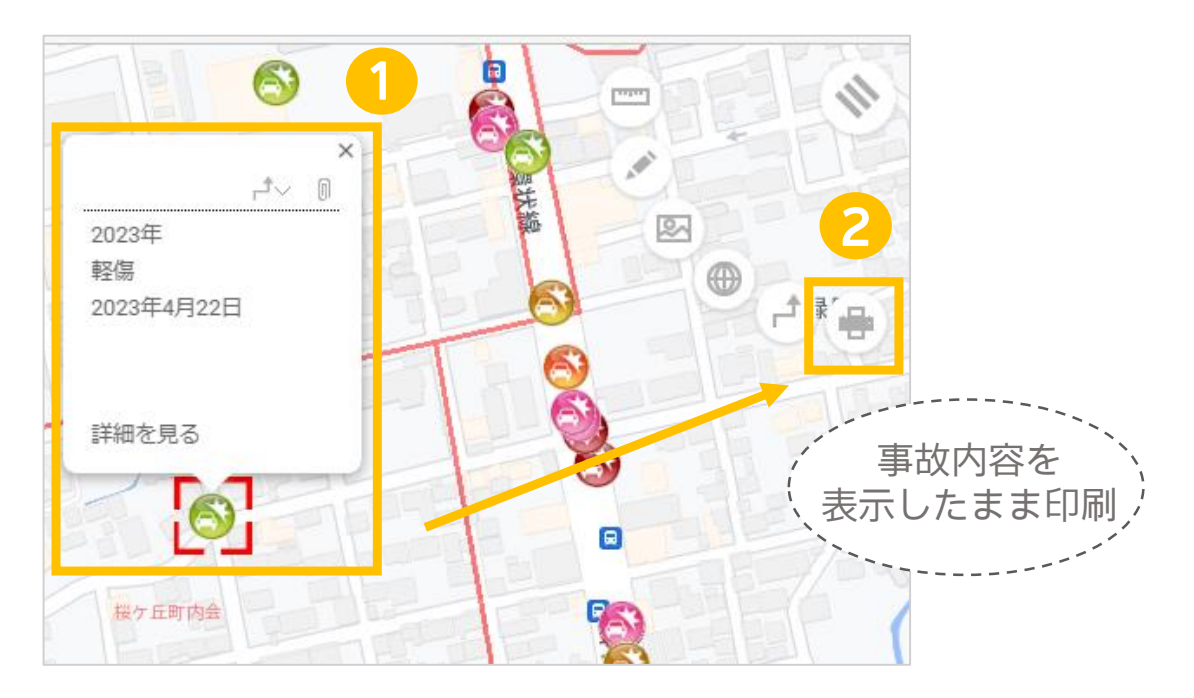

町内会マップを 表示したまま 印刷すると、町内会マップと重ねて印刷ができます。

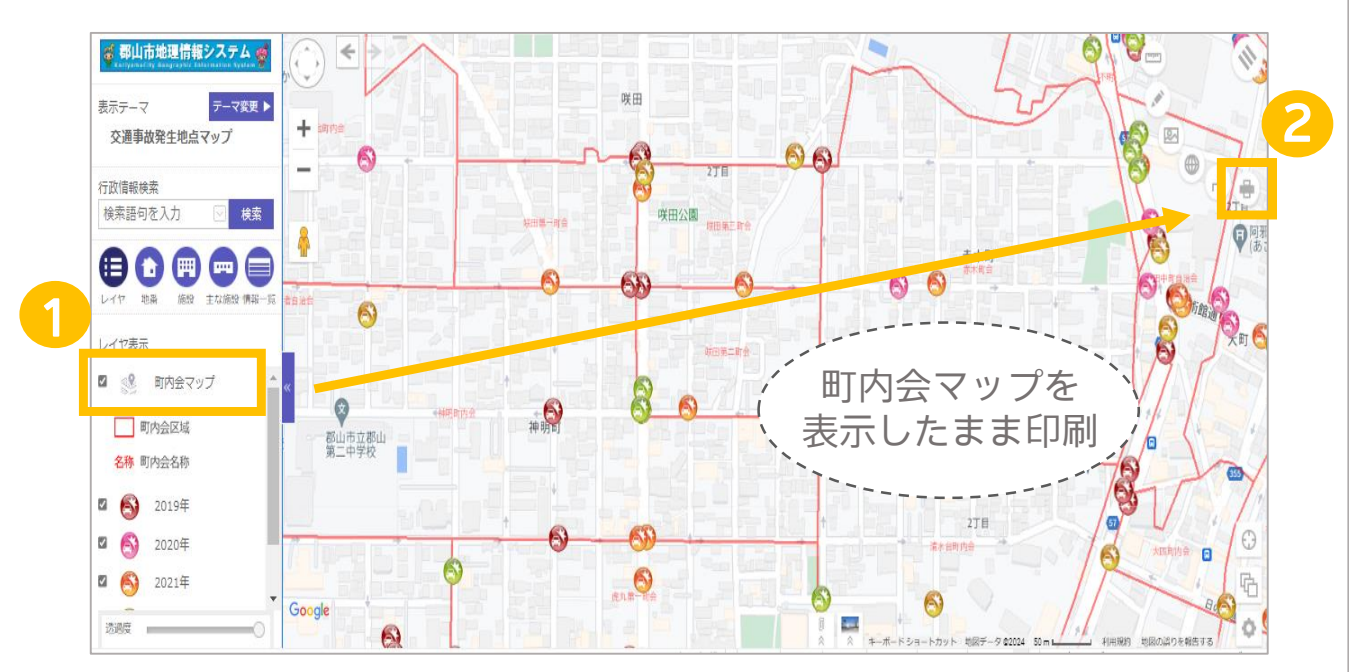

印刷 イメージ (例:交通事故情報・町内会マップ表示)

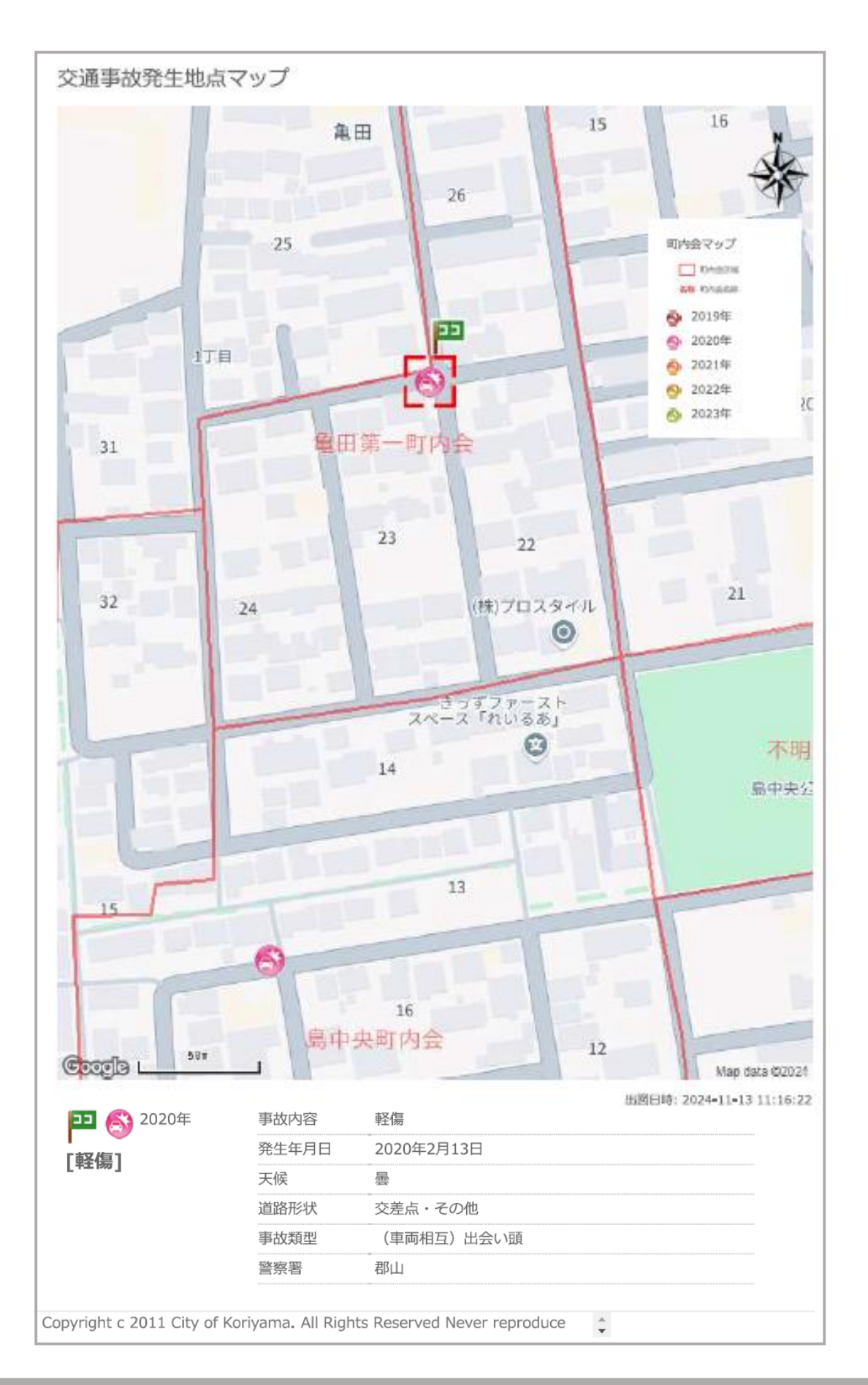